#### Работа с библиотекой Elibrary.ru (вход в библиотеку только с компьютеров ТУ УГМК)

1) Зайдите на сайт: <u>http://elibrary.ru</u>

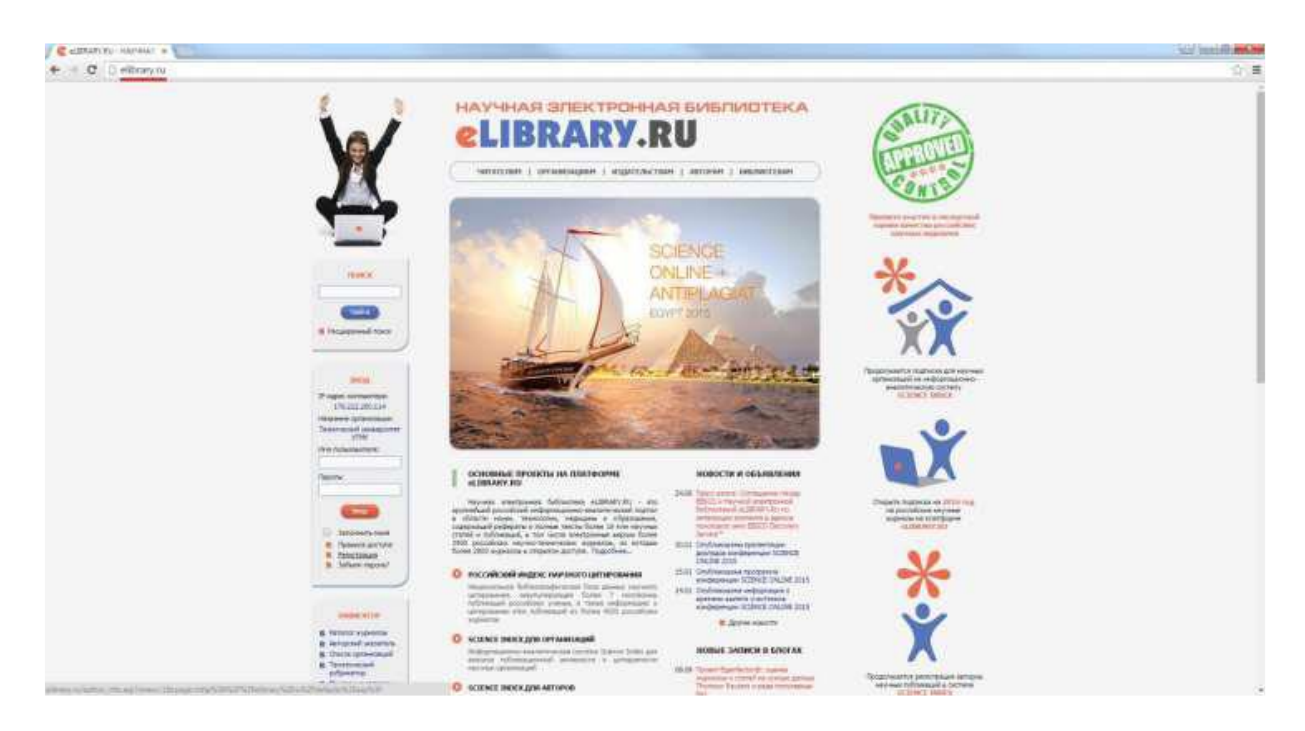

2) Нажмите на ссылку Регистрация.

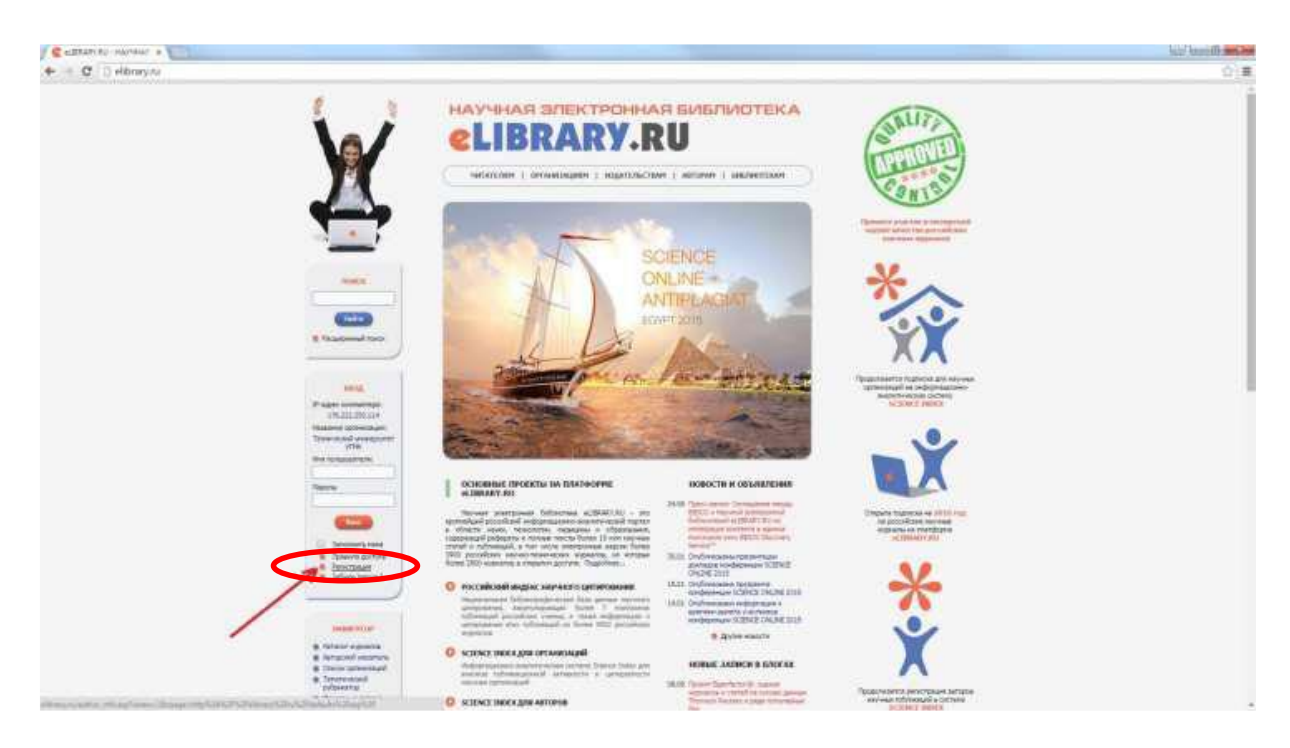

# 3) Заполните регистрационную форму по аналогии с примером и нажмите кнопку **Сохранить**:

| Фамилия:*                                                                                                    | Имя:"                                                                                                    |                                                                               |                                                                                           | Отч                                                                                 | ество:"                                                                                    |                                                                                                    |
|----------------------------------------------------------------------------------------------------|----------------------------------------------------------------------------------------------------|-------------------------------------------------------------------------------|-------------------------------------------------------------------------------------------|-------------------------------------------------------------------------------------|--------------------------------------------------------------------------------------------|----------------------------------------------------------------------------------------------------|
| Иванов                                                                                                    | Иван                                                                                                    |                                                                               | J.                                                                                        |                                                                                     | Иванович                                                                                   |                                                                                                    |
| Пол:*                                                                                                    | Дата рождения:*                                                                                          |                                                                               |                                                                                           |                                                                                     |                                                                                            |                                                                                                    |
| мужской 🔹                                                                                                    | 1                                                                                                    | <b>.</b>                                                                      | января                                                                                    |                                                                                     | <ul> <li>190</li> </ul>                                                                    | • 00                                                                                                   |
| Организация:* 📀                                                                                                    |                                                                                                    |                                                                               |                                                                                           |                                                                                     |                                                                                            |                                                                                                    |
| Технический университет УГМК                                                                                                    |                                                                                                    |                                                                               |                                                                                           |                                                                                     |                                                                                            | Выбрать                                                                                                |
| Подразделение организации:* 📀                                                                                                    | 67                                                                                                    |                                                                               |                                                                                           |                                                                                     |                                                                                            |                                                                                                    |
| Магистратура                                                                                                    |                                                                                                    |                                                                               |                                                                                           |                                                                                     |                                                                                            | Выбрать                                                                                                |
| Должность:* 🔞                                                                                                    |                                                                                                    |                                                                               |                                                                                           |                                                                                     |                                                                                            |                                                                                                    |
| студент-магистр                                                                                                    |                                                                                                    |                                                                               |                                                                                           |                                                                                     |                                                                                            |                                                                                                    |
| Город:* 🔞                                                                                                    |                                                                                                    | Стр                                                                           | ана:"                                                                                     |                                                                                     |                                                                                            |                                                                                                    |
| Верхняя Пышма                                                                                                    |                                                                                                    |                                                                               | Российская Федерация                                                                      |                                                                                     |                                                                                            |                                                                                                    |
| Имя пользователя:* 🔞                                                                                                    |                                                                                                    |                                                                               | Пароль:* 🔞                                                                                |                                                                                     |                                                                                            |                                                                                                    |
| login                                                                                                    |                                                                                                    |                                                                               | *******                                                                                   |                                                                                     |                                                                                            |                                                                                                    |
| E-mail:* 🔞                                                                                                    |                                                                                                    | До                                                                            | полнительн                                                                                | чый E-mail                                                                          | 0                                                                                          |                                                                                                    |
| indirone junicesita                                                                                                    | :<br>                                                                                                    | . (                                                                           |                                                                                           |                                                                                     |                                                                                            |                                                                                                    |
| Если Вы являетесь авто<br>арегистрироваться в системе SC<br>аших научных публикациях в Ри<br>истему "Электронная редакция", г<br>едактора или переводчика. Для<br>омера автора (SPIN-кода) необхо,<br>ожете также зарелистрироваться. | ором научны<br>IENCE INDEX<br>ИНЦ, отправл<br>привлекаться<br>регистраци<br>димо заполни<br>в системе SC | ых публ<br>Это по<br>иять руко<br>к работе<br>и и пол<br>ть допол<br>IENCE IN | икаций, т<br>зволит Вал<br>писи в ре<br>в качеств<br>учения пе<br>нительные<br>DEX поздне | го Вы к<br>м коррект<br>дакции н<br>е рецензе<br>рсонально<br>поля реп<br>е. Репист | ножете д<br>ировать и<br>аучных жу<br>анта, экспи<br>го иденти<br>истрациони<br>рация в си | ополнительн<br>нформацию<br>ирналов чер<br>ерта, научно<br>чфикационно<br>ной анкеты. Е<br>стеме SCIEN |

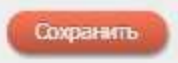

#### Если все введено правильно, появится следующая надпись:

| Подтвердите действие на                                                                 | a elibrary.ru                            |
|-----------------------------------------------------------------------------------------|------------------------------------------|
| Благодарим Вас за регистраци<br>библиотеке eLIBRARY.RU!<br>На Ваш адрес адектронной рој | ю в Научной электронной                  |
| отправлено письмо для подтве                                                            | ерждения регис <mark>т</mark> рации.     |
| ВНИМАНИЕ! Для завершения г<br>необходимо перейти по ссылк                               | процедуры регистрации<br>е подтверждения |
| регистрации в этом письме                                                               |                                          |
|                                                                                         | ОК                                       |

### 4). Далее введите в форму ваш логин/пароль и нажмите кнопку Вход.

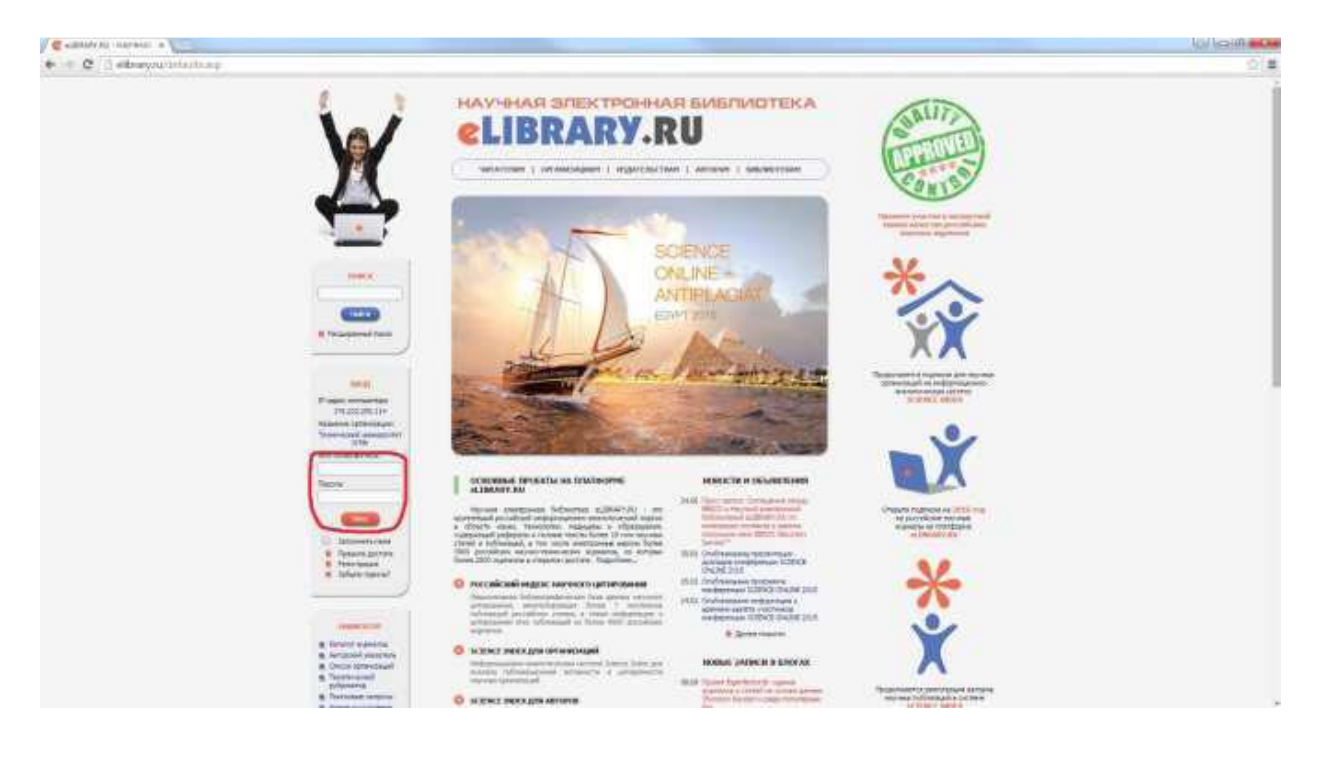

5) Чтобы посмотреть доступные материалы по подписке нажмите ссылку Список журналов.

| Campara appear a Vers                                                                                                    |                                                                                                    |                                                                                                    |                                                                                                    | 10/ 10/00/ |
|----------------------------------------------------------------------------------------------------|----------------------------------------------------------------------------------------------------|----------------------------------------------------------------------------------------------------|----------------------------------------------------------------------------------------------------|------------|
| + + O _ elbrary suctations and                                                                                                    |                                                                                                    |                                                                                                    |                                                                                                    | (2)道       |
| Hotors appeide     Monor attains     Three attains     Three attains     Three attains     Three attains     Three attains     Three attains     Three attains     Three attains     Three attains     Three attains | Increases reported to a refuse server                                                                                                    | KARAN P OLANOM                                                                                                    | X                                                                                                    |            |
| Hard Hard Hard Hard Hard Hard Hard Hard                                                                                                    | <ul> <li>Brance networks of bioteness a CAUCETS of the strength of the strength of the strengh of the strength of the strength of the strength of the stre</li></ul> | <ul> <li>Balancemen (Semantin et al.</li></ul>                                                                                                    | Description of the first<br>production of the first of the first<br>production of the first of the first<br>production of the first of the first<br>production of the first of the first<br>production of the first of the first<br>production of the first of the first<br>production of the first of the first<br>production of the first of the first<br>production of the first of the first of the first<br>production of the first of the first of the first of the first<br>production of the first of the first of the first of the first<br>production of the first of the first of t |            |
|                                                                                                    | CONTRACTOR AND ADDRESS      CONTRACTOR ADDRESS      CONTRACTOR ADDRESS      CONTRACTOR      CONTRACTOR       CONTRACTOR      CONTRACTOR              | R. Spine mensi                                                                                                    | Transmission or manufacture<br>and experimental of interesting                                                                                                    |            |
|                                                                                                    | <ul> <li>Soviewa consultation permitted in formal 2010<br/>permitted accord of permitted in formal 2010<br/>permitted according to restriction a 2010/07/00.</li> </ul>                                                                                                    | Albertal 2120<br>Albertal 2120                                                                                                    | des las remortantes                                                                                                    |            |
|                                                                                                    | Source understand<br>income mentionen following particular in source<br>interprete a service interprete statement<br>mentionen interprete interprete statement<br>mentionen interprete interpreter interpreter<br>mentionen interpreter interpreter interpreter<br>mentionen interpreter interpreter interpreter                                                                                                    | 9000 2000 2000<br>9000 2000 2000<br>9000 2000 2000<br>9000 2000 2000<br>9000 2000 2000<br>9000 2000<br>9000 2000<br>9000<br>9000 | Build References<br>Build References<br>Borney belows                                                                                                    |            |
|                                                                                                    | CONTRACTORY OF A CONTRACTORY     Sectory and provide the contractory     sectory and provide the contractory     contractory     contractory     contractory     contractory     contractory     contractory     contractory     contractory     contractory                                                                                                    | th as possible approach (27)<br>th as possible approach (27)<br>th as possible approach (27)<br>th as possible approach (27)<br>the possible approach (27)<br>the possible approach                                                                                                    | Distributer reports                                                                                                    | _          |
|                                                                                                    | O YPENMI 48197                                                                                                    | Diver schusel scholes (1992)                                                                                                    |                                                                                                    |            |

|           | N | Журнал                                                 | Годы выпусков |
|-----------|---|--------------------------------------------------------|---------------|
|           | 1 | Академия энергетики                                    | 2015 - 2015   |
|           | 2 | Известия высших учебных заведений. Проблемы энергетики | 2015 - 2015   |
| $\square$ | 3 | Известия высших учебных заведений. Цветная металлургия | 2015 - 2015   |
|           | 4 | Малая энергетика                                       | 2015 - 2015   |
|           | 5 | Мониторинг. Наука и безопасность                       | 2015 - 2015   |
|           | 6 | Теплоэнергетика                                        | 2015 - 2015   |
| 0         | 7 | Цветная металлургия                                    | 2015 - 2015   |
| 6         | 8 | Энергобезопасность и энергосбережение                  | 2015 - 2015   |
|           | 9 | Энергосбережение и водоподготовка                      | 2015 - 2015   |

### 6) Выберите год выпуска

|      | 11-12 | ноябрь   | 3-141 | 18 |  |
|------|-------|----------|-------|----|--|
| 2011 | 1-2   | январь   | 3-152 | 21 |  |
|      | 3-4   | март     | 1-149 | 22 |  |
|      | 5-6   | май      | 1-152 | 22 |  |
|      | 7-8   | июль     | 3-172 | 25 |  |
|      | 9-10  |          | 3-189 | 25 |  |
|      | 11-12 |          | 1-200 | 26 |  |
| 2012 | 1-2   |          | 1-197 | 27 |  |
|      | 3-4   | март     | 3-152 | 24 |  |
|      | 5-6   | май      | 3-136 | 20 |  |
|      | 7-8   | июль     | 3-146 | 20 |  |
|      | 9-10  |          | 1-166 | 23 |  |
|      | 11-12 | ноябрь   | 1-149 | 22 |  |
| 2013 | 1-2   |          | 1-146 | 19 |  |
|      | 3-4   | март     | 3-146 | 24 |  |
|      | 5-6   | май      | 3-147 | 22 |  |
|      | 7-8   | июль     | 3-148 | 20 |  |
|      | 9-10  |          | 1-140 | 19 |  |
|      | 11-12 | ноябрь   | 3-146 | 22 |  |
| 2014 | 1-2   |          | 1-154 | 21 |  |
|      | 3-4   |          | 1-142 | 18 |  |
|      | 5-6   | май      | 3-146 | 19 |  |
|      | 7-8   | июль     | 3-153 | 22 |  |
|      | 9-10  | сентябрь | 3-158 | 21 |  |
|      | 11-12 | ноябрь   | 1-152 | 20 |  |
| 2015 | 3-4   | март     | 3-145 | 19 |  |

## 7) В журнале можно увидеть список статей

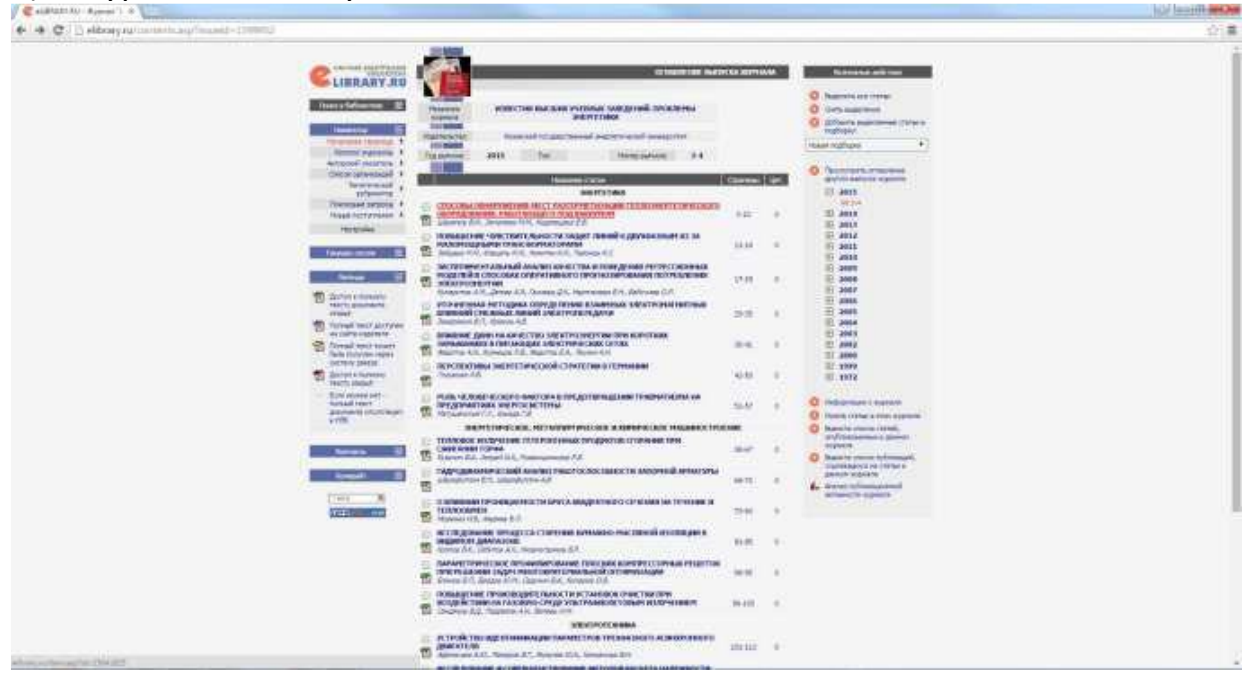

8) Выбрав статью вы можете отправить ее себе на электронную почту или открыть немедленно. Для этого используйте инструменты «Загрузить полный текст» и «Отправить публикацию по электронной почте»

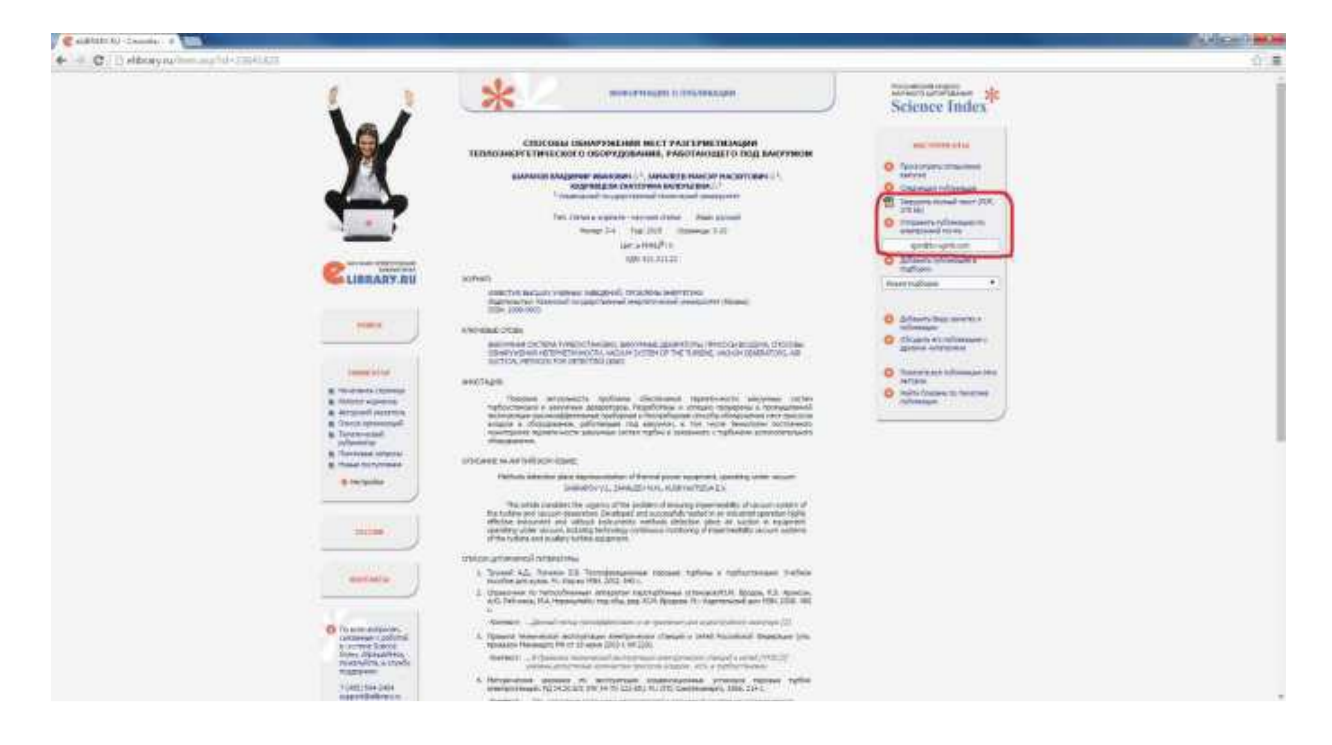